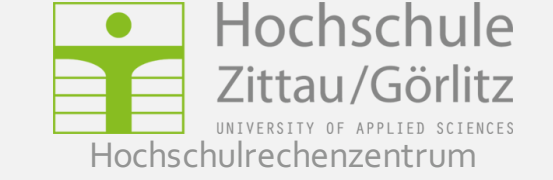

# eduroam-Einrichtung Apple iOS

┩ 26 % 🔲

>

>

>

Sicherheit

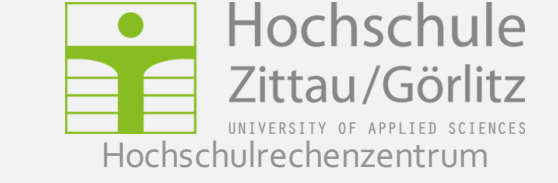

iPad 14:57 Einstellungen Touch ID & Code ≁ Flugmodus WLAN Aus TOUCH ID VERWENDEN FÜR: Bluetooth Aus iPad entsperren iTunes & App Store Mitteilungen Verwenden Sie Ihren Fingerabdruck anstatt Ihres Apple-ID-Passworts für Käufe im iTunes & App Store. Kontrollzentrum FINGERABDRÜCKE Nicht stören Finger 1 Finger 2  $| \mathfrak{O} |$ Allgemein Finger 3 Anzeige & Helligkeit Finger 4 Hintergrundbild Fingerabdruck hinzufügen ... Töne ((ا Touch ID & Code Code deaktivieren Batterie Code ändern Datenschutz Datenschutz

Für die Installation des **CA-Zertifikates** ist u.U. noch ein Code bzw. Touch ID zur Sicherung des Schlüsselbundes einzurichten. Diese bitte im Nachhinein nicht mehr entfernen, da somit auch das Zertifikat wieder entfernt werden kann!

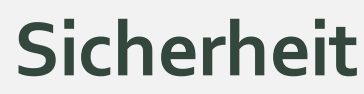

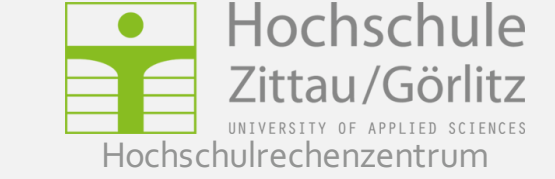

| ◀ Zurück zu Einstellungen                                                                                                    | 14:41<br>hrz.hszg.de                                                                                                    | <b>1</b> 27 % 🔳                                                                                                    |
|----------------------------------------------------------------------------------------------------|----------------------------------------------------------------------------------------------------|----------------------------------------------------------------------------------------------------|
| Anmelden                                                                                                    | % Quicklinks                                                                                                    | Google <sup>™</sup> Benutzerdefinierte Suchen ×                                                                                                    |
| Windows                                                                                                    | <ul> <li>WLAN-Einrichtung iPhone, iPad und iPod touch</li> <li>WLAN-Einrichtung Android (ab Version 4.x)</li> </ul>                                                                                                    | Intractional service@hszg.de<br>oder nutzen das → Formular                                                                                                    |
| Linux                                                                                                    | <ul><li>WLAN-Einrichtung Windows RT</li><li>WLAN-Einrichtung Windows Phone</li></ul>                                                                                                    | Ich will direkt zu                                                                                                    |
| Smartphone / TabletVPN (Zugang von extern)DatennetzbetriebNeuigkeiten aus dem HRZ18. Dezember 2015<br>ZCM Update3. Dezember 2015<br>[Update]<br>Beeinträchtigungen der<br>Datenverbindung Zittau-<br>Görlitz am 04.12.2015               | <ul> <li>Mobiler Zugang per Smartphone oder Tablet</li> <li>Der Zugang zum Hochschulnetz/Internet über das WLAN "eduroam" ist prinzipiell mit allen mobilen Betriebssystemen möglich, welche Authentifizierung mittels PEAP/MS-CHAP v2 oder EAP-TTLS/PAP unterstützen. Ausführlichere Beschreibungen der Einrichtung für die gängigen mobilen Betriebssysteme finden Sie hier. Hinweis: um die Konfiguration zu erleichtern, empfehlen wir diese Seite auf Ihrem mobilen Gerät zu öffnen. Sie können dazu ↓ diesen QR Code verwenden.</li> <li>Informationen zur Synchronisierung von E-Mail, Kalender und Kontaktdaten mit Groupwise finden Sie unter → Synchronisierung mobiler Geräte.</li> <li>WLAN-Einrichtung iPhone, iPad und iPod touch</li> </ul>                                                                                                    | <ul> <li>J Webmail</li> <li>NetStorage</li> <li>VolP-Infoportal</li> <li>WLAN-Einrichtung</li> <li>VPN-Einrichtung</li> <li>GigaMove [?]</li> <li>Scan-/Druckjobs ZI</li> <li>Scan-/Druckjobs GR</li> </ul> Besucheranschrift                   |
| <ul> <li>3. Dezember 2015<br/>neuer iPrint-Client für<br/>MacOS X 10.11 (El Capitan)</li> <li>30. November 2015<br/>Neues VoIP-Infoportal</li> <li>13. Oktober 2015<br/>Neue iPrint-Clients für<br/>Windows (v.A. Windows 10)</li> </ul> | <ul> <li>Ein Profil, welches alle Einstellungen automatisch übernimmt, kann per Konfigurations-<br/>assistent heruntergeladen und dann importiert werden: <ul> <li>Z Konfigurationsassistent Hochschule</li> <li>Z Konfigurationsassistent IHI Zittau</li> </ul> </li> <li>Bei Abfrage <benutzerkennung>@hszg.de bzw. @ihi-zittau.de und Passwort eingeben.</benutzerkennung></li> <li>Sollte nach Änderungen bei der Benutzerkennung/Passwort diese Abfrage nicht erscheinen, müssen ggf. (unter Einstellungen/Allgemein/Zurücksetzen) die Netzwerkeinstellungen zurückgesetzt werden.</li> <li>WLAN-Einrichtung Android (ab Version 4.x)</li> <li>1. Zunächst (I) Wurzelzertifikat der Deutschen Telekom auf dem Gerät durch Klick auf den Link per mitgetiefertem Browser instattieren (unter beliebigem Namen, z.B. "Deutsche Telekom CA2", mit Verwendungszweck WLAN speichern)</li> <li>2. In den Einstellungen unter "Drahtlos und Netzwerke" das WLAN aktivieren und das WLAN "eduroam" auswählen</li> <li>3. EAP-Methode "PEAP" und Phase2-Authentifizierung "MSCHAPV2" einstellen</li> <li>4. CA-Zertifikat (Name siehe oben) auswählen, kein Benutzerzertifikat</li> <li>5. Identitaet: <benutzerkennung>@hszg.de bzw. @ihi-zittau.de</benutzerkennung></li> <li>2. Indenzertifikat (Name siehe oben) auswählen, kein Benutzerzertifikat</li> <li>5. Identitaet: <benutzerkennung>@hszg.de pzw. @ihi-zittau.de</benutzerkennung></li> </ul> | <ul> <li>Fochschulrechenzentrum</li> <li>Haus Z V</li> <li>Hochwaldstraße 2a</li> <li>02763 Zittau</li> <li>03583 - 612 4377</li> <li>O3583 - 612 4377</li> <li>O3583 - 61 1329</li> <li>Phrz@hszg.de</li> <li>weitere Informationen</li> </ul> |
|                                                                                                    | <ul> <li>z.B. "Deutsche Telekom CA2", mit Verwendungszweck WLAN speichern)</li> <li>z. In den Einstellungen unter "Drahtlos und Netzwerke" das WLAN aktivieren und das<br/>WLAN "eduroam" auswählen</li> <li>S. EAP-Methode "PEAP" und Phase2-Authentifizierung "MSCHAPV2" einstellen</li> <li>4. CA-Zertifikat (Name siehe oben) auswählen, kein Benutzerzertifikat</li> </ul>                                                                                                    |                                                                                                    |

Wurzelzertifikat auf dem Gerät durch Klick auf den Link per mitgeliefertem Browser installieren.

Um das Zertifikat zu laden muss das Gerät mit Internet verbunden sein. Dazu können Sie das Netz "HSZG\_WEB" nutzen.

Das Wurzelzertifikat finden Sie <u>HIER</u>. Alternativ können Sie folgenden QR Code verwenden:

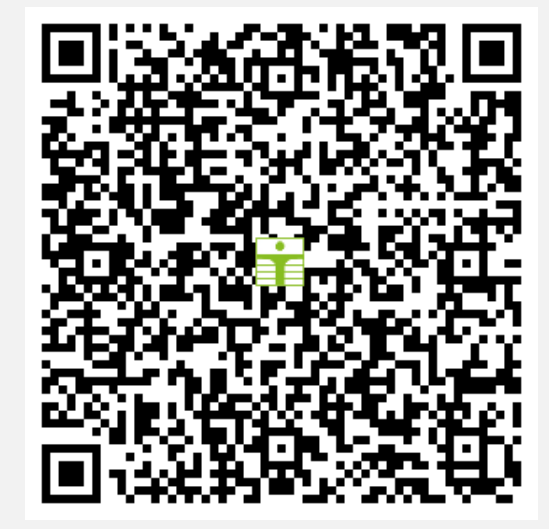

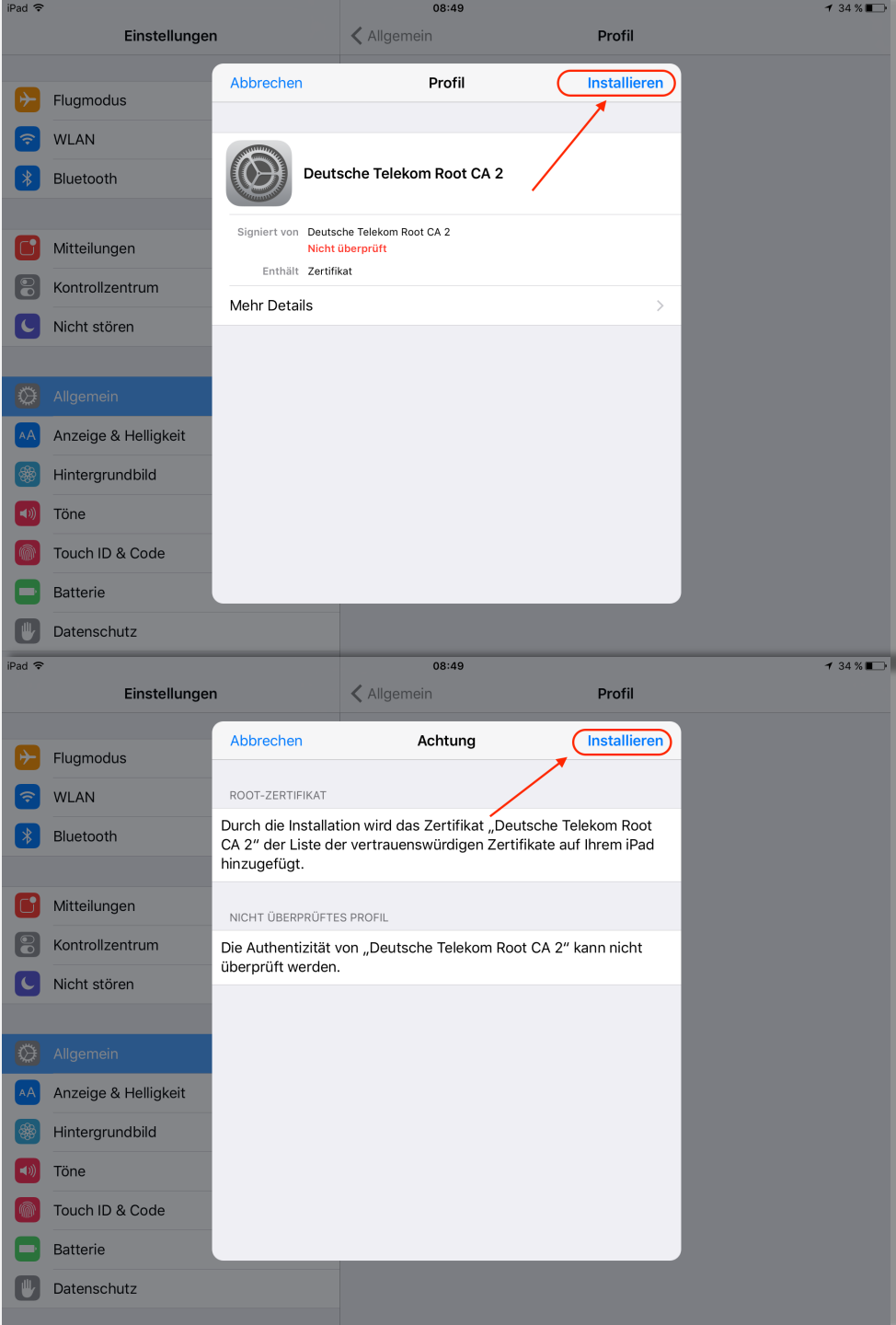

Sicherheit

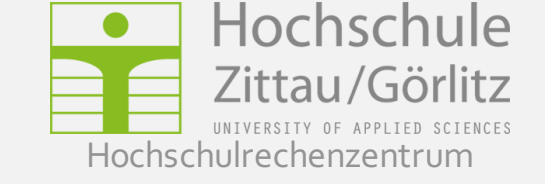

#### Das Zertifikat wird automatisch geladen...

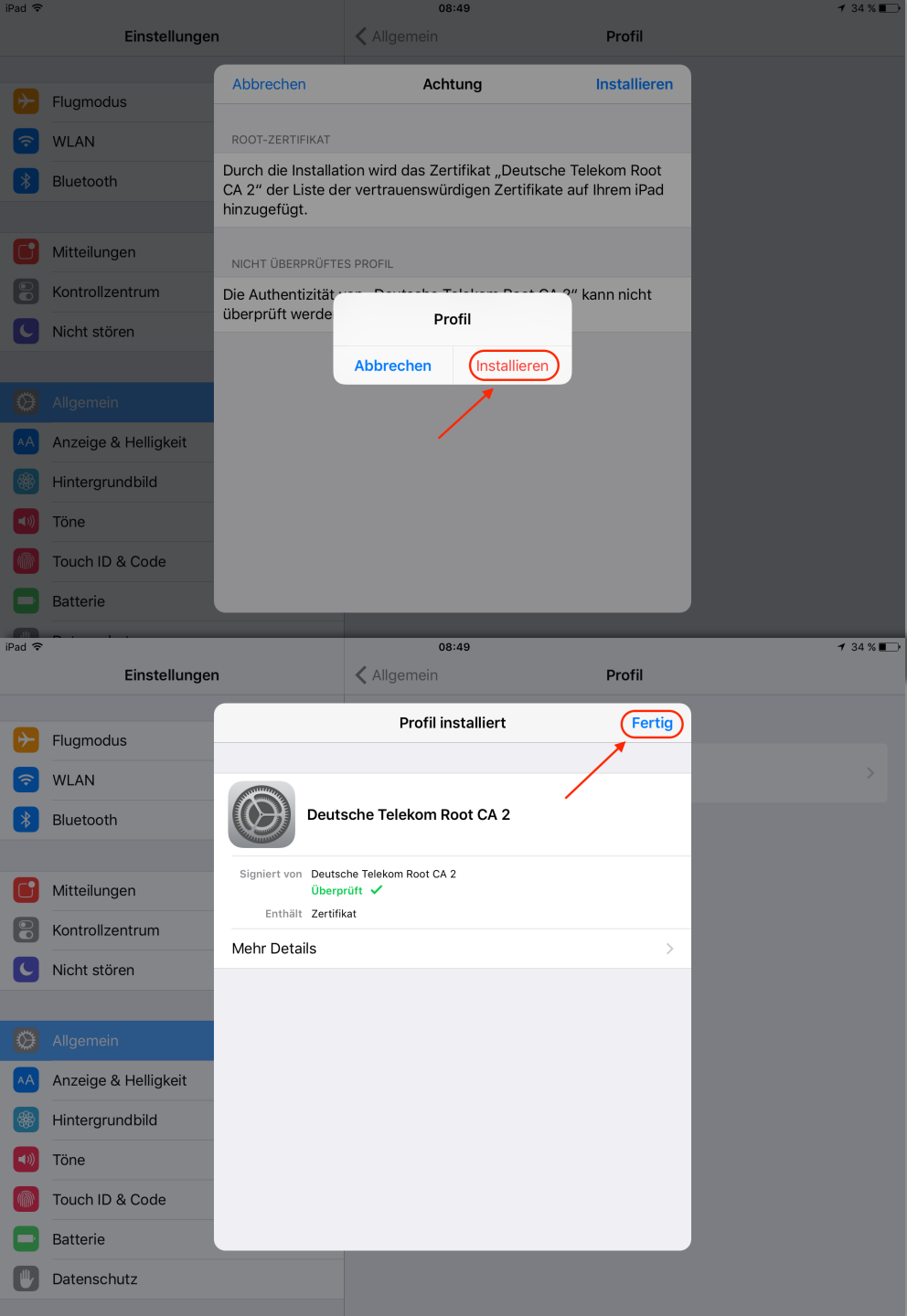

Sicherheit

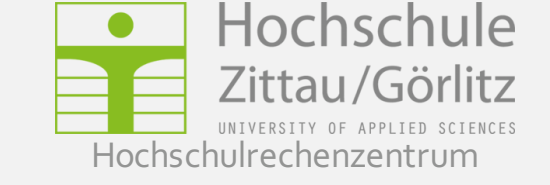

#### ... und als Profil gespeichert.

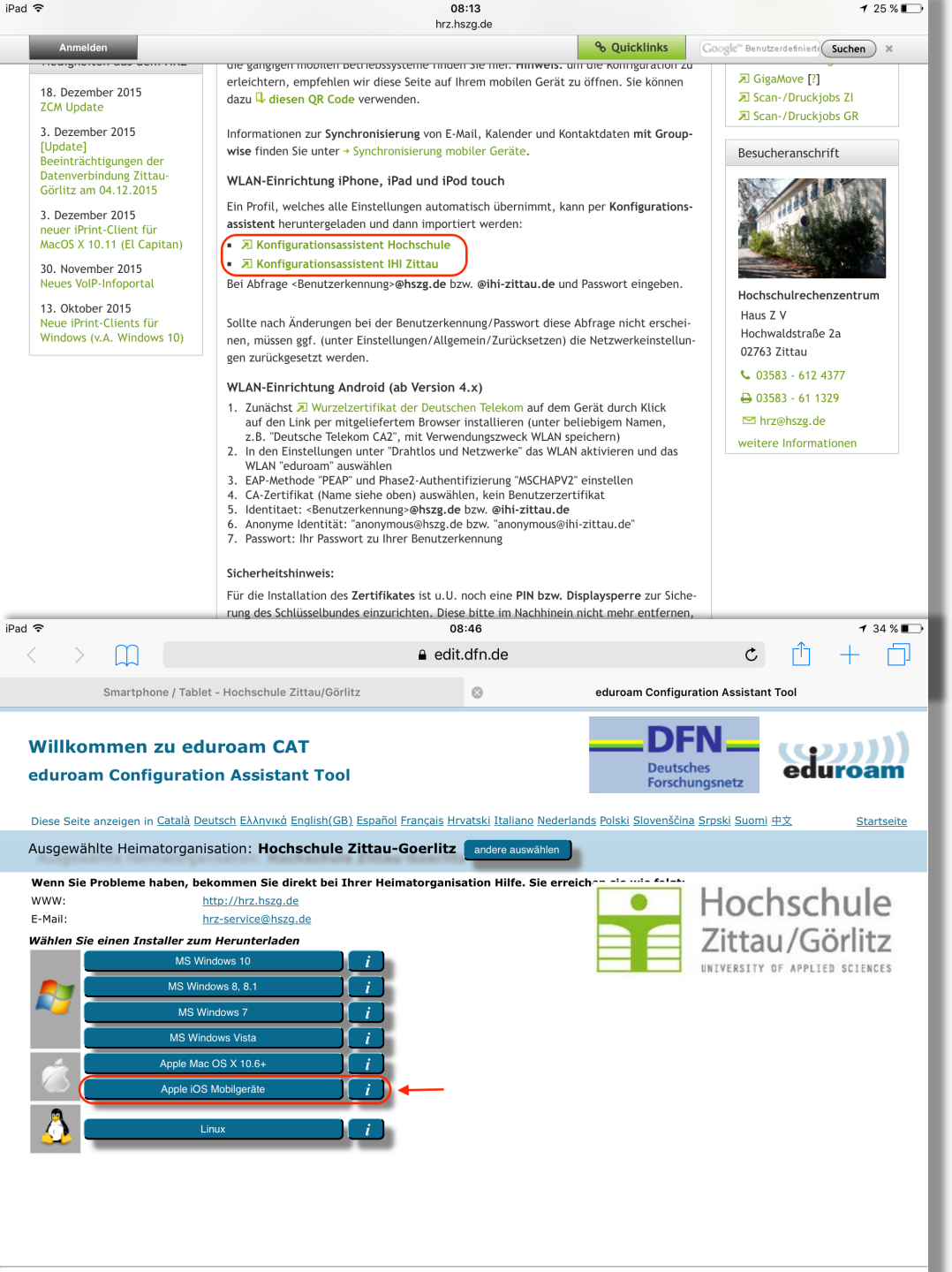

## eduroam Konfiguration

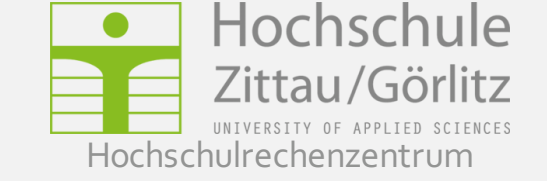

Den entsprechenden Konfigurationsassistenten auswählen und ausführen.

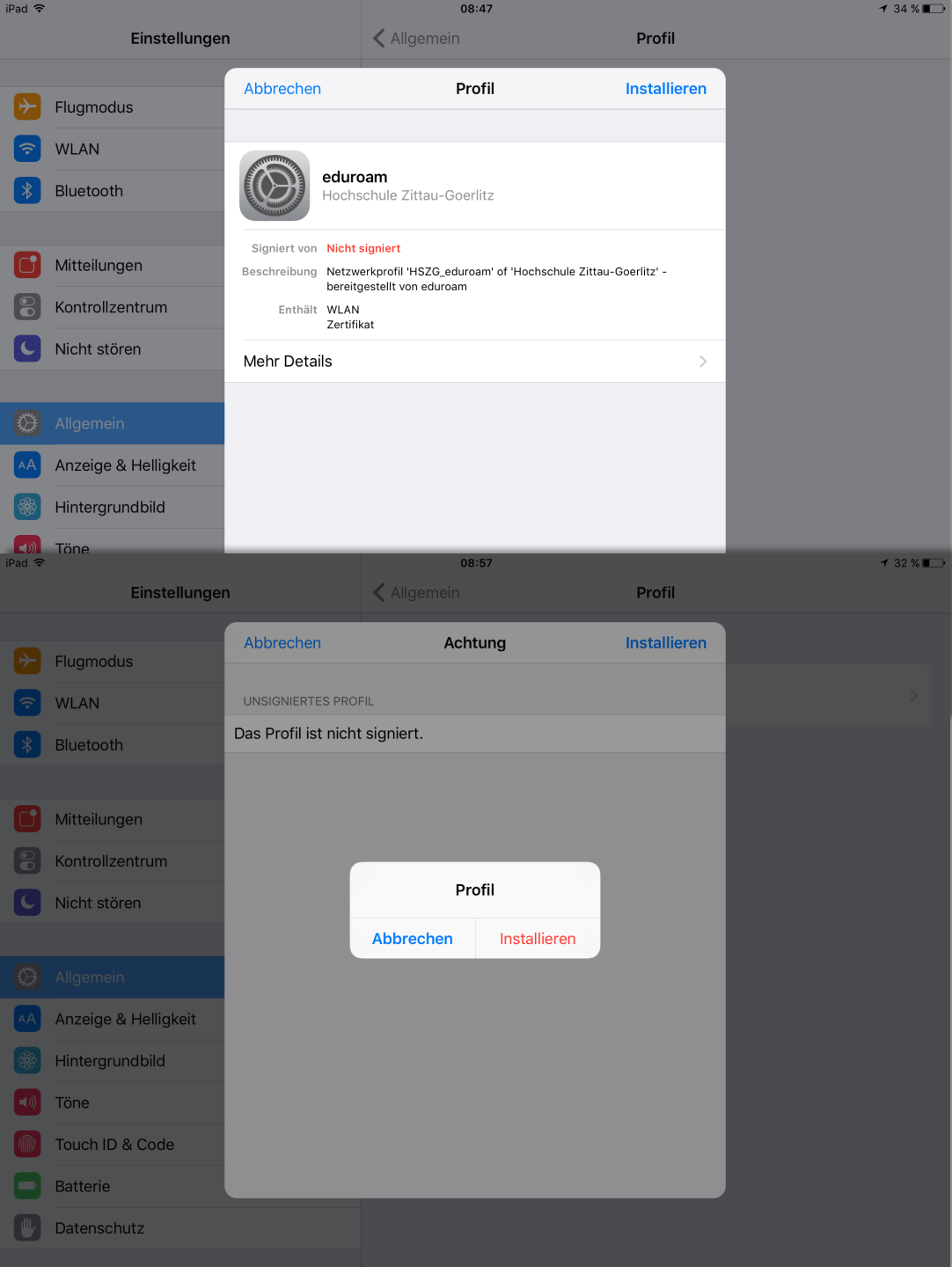

## eduroam Konfiguration

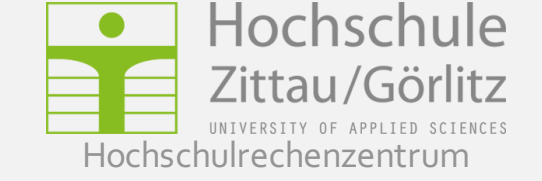

#### Das eduroam-Profil installieren.

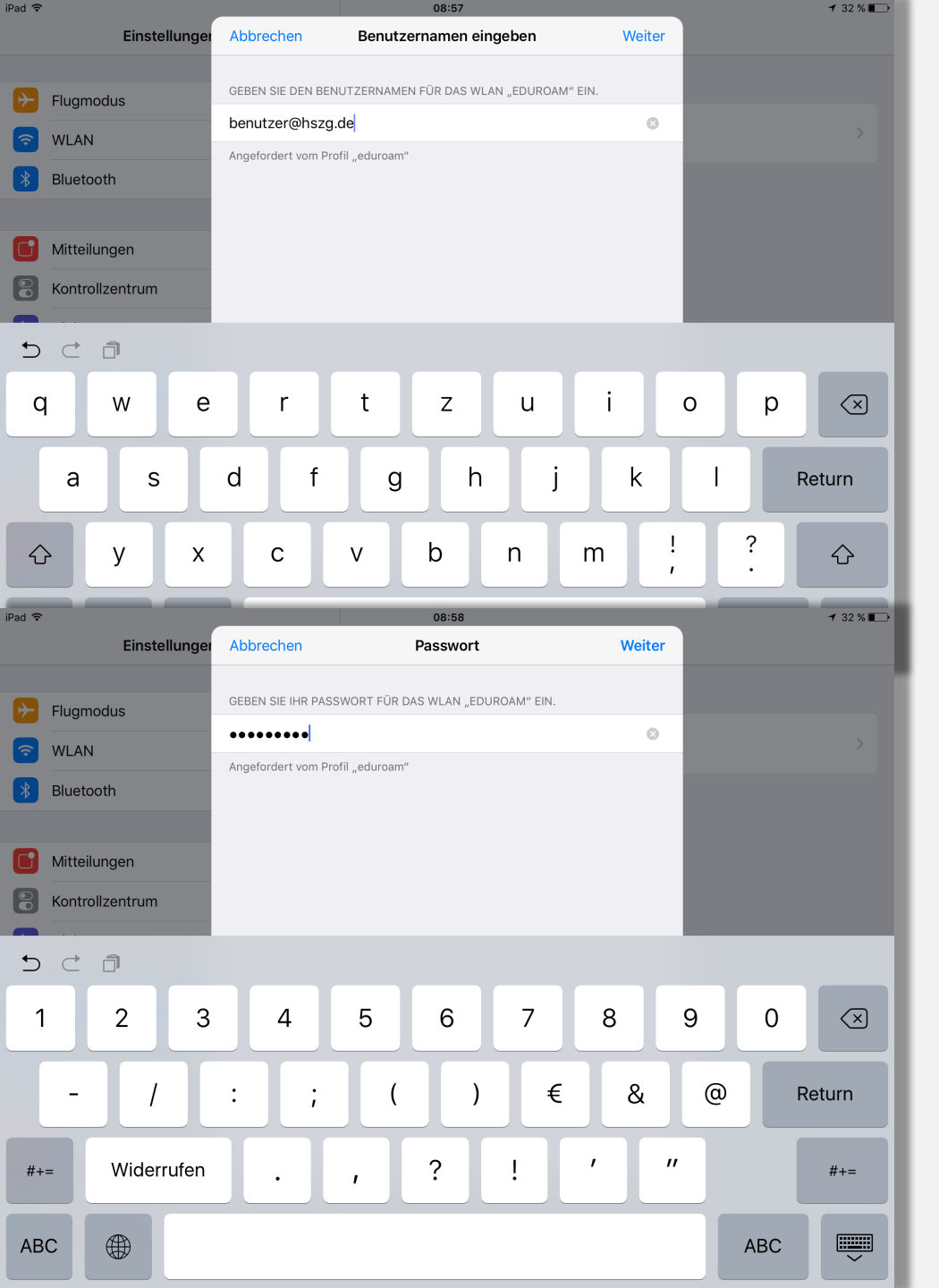

## eduroam Konfiguration

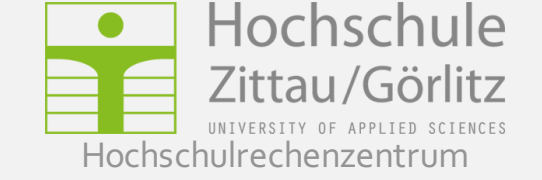

<Benutzerkennung>@hszg.de bzw. @ihi-zittau.de und Passwort eingeben.

### eduroam Konfiguration

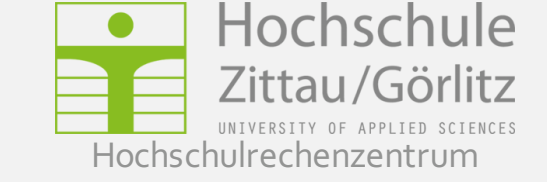

| iPad ᅙ     |                      | 08:59                                                                     | <b>1</b> 32 % 💽 |
|------------|----------------------|---------------------------------------------------------------------------|-----------------|
|            | Einstellungen        | WLAN                                                                      |                 |
|            |                      |                                                                           |                 |
| <b>b</b>   | Flugmodus            | WLAN                                                                      |                 |
| <b>?</b>   | WLAN eduroam         | ✓ eduroam                                                                 | ₽ ≈ (j          |
| *          | Bluetooth Aus        | NETZWERK WÄHLEN                                                           |                 |
| _          |                      | HSZG_WEB                                                                  | <b>∻</b> (j     |
|            | Mitteilungen         | VOICE                                                                     | <b>▲</b> 奈 (j)  |
|            | Kontrollzentrum      | Anderes                                                                   |                 |
| C          | Nicht stören         |                                                                           | - I (           |
|            |                      | Auf Netze hinweisen                                                       |                 |
| $\bigcirc$ | Allgemein            | Bekannte Netzwerke werden automatisch verbunden. Falls kein bekanntes Net | zwerk           |
| AA         | Anzeige & Helligkeit | vorhanden ist, müssen Sie manuell ein Netzwerk auswählen.                 |                 |
| *          | Hintergrundbild      |                                                                           |                 |
| ((۱◄))     | Töne                 |                                                                           |                 |
|            | Touch ID & Code      |                                                                           |                 |
|            | Batterie             |                                                                           |                 |
|            | Datenschutz          |                                                                           |                 |
| _          |                      |                                                                           | _               |
|            | Datenschutz          |                                                                           |                 |
|            |                      |                                                                           |                 |
|            |                      |                                                                           |                 |
|            |                      |                                                                           |                 |
|            |                      |                                                                           |                 |
|            |                      |                                                                           |                 |
|            |                      |                                                                           |                 |
|            |                      |                                                                           |                 |

Das Gerät ist mit eduroam verbunden.

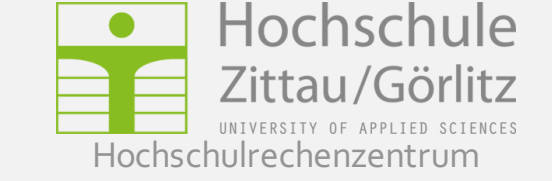

#### Fragen oder Probleme?

Senden Sie uns eine E-Mail an hrz-service@hszg.de

oder nutzen Sie <u>das Formular</u>.

oder nutzen Sie <u>das Formular</u>.